## Need to view your Paycheck or W-2 on the go?

Try using your mobile phone

Simply follow these 6 simple steps on your web based mobile phone

1. Open your web browser and type

elpasocountytx.munisselfservice.com/ess/default.aspx

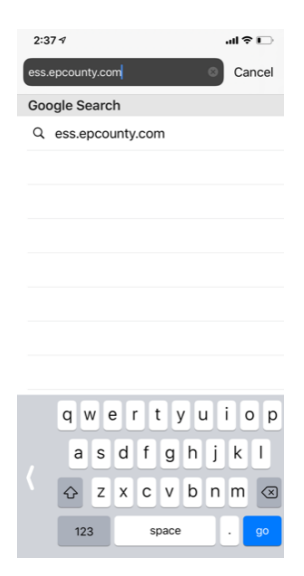

2. You will see the El Paso County Self Service Portal Screen

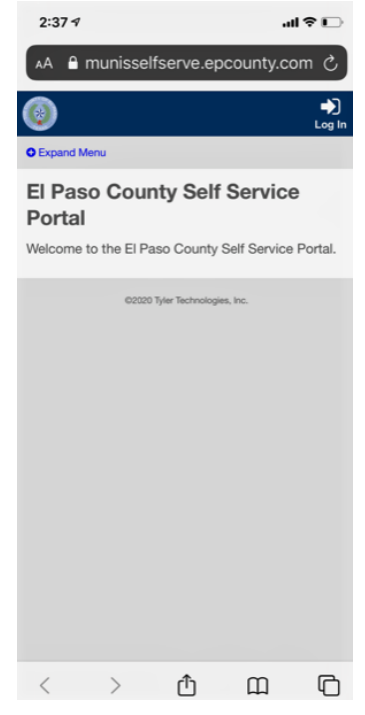

## 3. Click Log In and enter your log in credentials

(Same ones you use to log in into your work computer)

| 2:37 🕫     |          |                 |            | ?⊡        |
|------------|----------|-----------------|------------|-----------|
| AA 🔒 I     | munissel | fserve.ep       | ocounty.co | om C      |
| ٢          |          |                 |            | A<br>Home |
| O Expand M | enu      |                 |            |           |
| Login      |          |                 |            |           |
| Username   |          |                 |            |           |
|            |          |                 |            |           |
| Password   |          |                 |            |           |
| Log in     | )        |                 |            |           |
|            | ©2020    | Tyler Technolog | ies, Inc.  |           |
|            |          |                 |            |           |
|            |          |                 |            |           |
|            |          |                 |            |           |
|            |          |                 |            |           |
|            |          |                 |            |           |
|            |          |                 |            |           |
|            |          | •               |            |           |
| <          | >        | Ċ               | ш          | Ū         |

4. Once you have entered your credentials you will see the welcome screen, scroll down to bottom of the screen

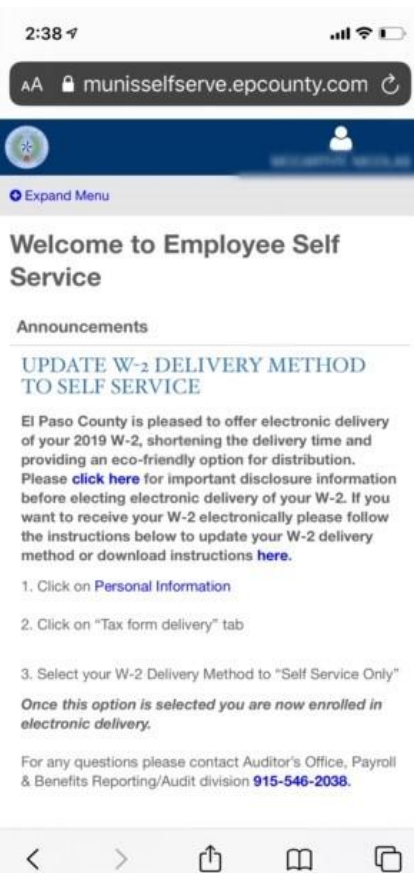

## 5. Once you have scrolled down you will find "Show paycheck amounts" select the paycheck you want to view by clicking on Details

| 2:38             | 7                                                                                                    | ul 🔶 💽                                                                                                    |
|------------------|----------------------------------------------------------------------------------------------------|----------------------------------------------------------------------------------------------------|
|                  | munisselfserve.epcounty.com                                                                               | — Private                                                                                                    |
|                  |                                                                                                    |                                                                                                    |
| 3. Sele          | ct your W-2 Delivery Method to "S                                                                         | elf Service Only"                                                                                              |
| Once<br>electro  | this option is selected you are no<br>onic delivery.                                                      | ow enrolled in                                                                                                 |
| For an<br>& Bene | y questions please contact Auditor<br>efits Reporting/Audit division <b>915-5</b>                         | 's Office, Payroll<br>546-2038.                                                                                |
| Perso            | More                                                                                                    |                                                                                                    |
|                  |                                                                                                    |                                                                                                    |
| -                |                                                                                                    |                                                                                                    |
| Show pa          | ycheck amounts                                                                                            |                                                                                                    |
|                  | Previous paychecks                                                                                        | Tools                                                                                                    |
| 6                |                                                                                                    |                                                                                                    |
|                  | 3/13/2020 Details                                                                                         | Paycheck<br>simulator                                                                                          |
| 2020             | 3/13/2020         Details           2/28/2020         Details                                             | Paycheck<br>simulator<br>View last<br>year's                                                                   |
| 2020             | 3/13/2020         Details           2/28/2020         Details           2/14/2020         Details         | Paycheck<br>simulator<br>View last<br>year's<br>W2<br>View your                                                |
| 2020             | 3/13/2020     Details       2/28/2020     Details       2/14/2020     Details       1/31/2020     Details | <ul> <li>Paycheck<br/>simulator</li> <li>View last<br/>year's<br/>W2</li> <li>View your</li> <li>W4</li> </ul> |

6. Once you are done please make sure to close any browser windows opened during your session.

Questions or comments please contact Payroll & Benefits Reporting-Audit at copayroll@epcounty.com